<u>ZaheslovÃįnÃ- poÄ•Ã-taÄ•e - zamezenÃ- pÅ™Ã-stupu uživatelÅ⁻m</u> RÅ⁻zné Napsal/a: Kozoroh

. Vloženo : 26. 11. 2009 0:04:50

PÅ<sup>™</sup>edem je nutné upozornit, že jakékoliv zaheslovánÃ- poÄ•Ã-taÄ•e lze obejÃ-t, následujÃ-cÃ- tak, že se otevÅ<sup>™</sup>e skÅ<sup>™</sup>Ã-Å<sup>^</sup> poÄ•Ã-taÄ•e a jumperem (ruÄ•nÃ-m HW pÅ<sup>™</sup>emostÄ›nÃ-m) smažete heslo. nepÅ<sup>™</sup>edpokládám, že by to nÄ›kdo jen tak dÄ›lal, to by mohl už vzÃ-t celý disk a pÅ<sup>™</sup>ipojit ho k jinému PC.

NÃ-že uvedený postup je urÄ•en pro heslo, aby neÅįel spustit bez nÄ›j poÄ•Ã-taÄ•. (dalÅįÃ-mi možnostmi je heslo do windows k vaÅįemu úÄ•tu, ale to považuji za absolutnÄ› nedostaÄ•ujÃ-cÃ-, pÅ™Ã-padnÄ› ÅįifrovÃįnÃ-, což je nÃįroÄ•né a problematické když ztratÃ-te klÃ-Ä•)

obyĕejné zaheslovÃinÃ- PC nenÃ- tak až tak složité:

1.vypnout poĕÃ-taÄ•

2.zapnout poĕÃ-taÄ•

3.hned po zapnutÃ- poÄ•Ã-taÄ•e jeÅįtÄ› než se naÄ•te windows maÄ•kej zhurba po 1s klÃįvesu DEL (mÅ<sup>−</sup>žete i držet, nÄ›kdy to zaÄ•ne pÃ-pat), dokud ti nenaskoÄ•Ã- pÃįr Å™ÃįdkÅ<sup>−</sup> a nahoře nÃįzev BIOS nebo nÄ›co podobného. (pokud to nejde, zkus PC zase vypnout a zkus to samé s klÃįvesou F8 pÅ™Ã-padnÄ› F2)

4.až ti to naskoÄ•Ã-, tak zkus najÃ-t v položkách nÄ›co jako SECURITY, PASSWORD, BIOS SETTING Password apod. NÄ›kde pod security, password by mÄ›lo být možnost nastavenÃ-hesla, resp. USER password, nabÃ-dne ti to zadánÃ- hesla + potvrzenÃ- hesla.

5.až heslo zadáÅ¡, tak zadej F10 zadej uložit. (nÄ›co ve smyslu SAVE and EXIT. VÄ›tÅ¡inou potvrdÃ-Å¡ Y jako yes.

Při dalÅjÃ-m spuÅjtÄ,nÃ- to bude chtÃ-t zadat heslo.